**1º** - Baixar de forma completa o MW de acordo com o seu ambiente. <u>https://update.efatura.cv/win/mwcore-efatura.zip</u> <u>https://update.efatura.cv/linux/mwcore-efatura.zip</u> https://update.efatura.cv/mac/mwcore-efatura.zip

2º - Descompacta o MW na pasta por defeito.
Se for windows por exemplo -> "c:\mwcore-efatura\win\....."
Se for linux por exemplo -> "/mwcore-efatura/linux/....."
Se for mac por exemplo -> "/mwcore-efatura/mac/....."

Atenção de que a pasta deve estar na raiz do drive escolhido. A pasta por defeito deve ser mesmo "**mwcore-efatura**". Portanto se a raiz é "c:" o caminho tem de ser "c:\mwcore-efatura" (Windows). Se a raiz é "/" o caminho tem de ser "/mwcore-efatura" (Linux/Mac).

**3º** - Acertar apenas o essencial do "**config\application.properties**". Nesta nova versão, precisa apenas de acertar as configs do "**transmitter**", portanto no "**emitter**" deve deixar os valores padrões que vem com a config.

As configurações do da IAM do transmissor (transmitter) estão na PE "Proprietário de Software" (https://pe.efatura.cv/software/owner)

Exemplo de um transmissor na PE. Atenção ao "**OAuth Redirect URI**" que deve estar configurado de acordo com a URL do MW utilizado.

\*\*\*\*\*

| 🗄 Trar                                                        | Transmissores + Registar Transmissor                                                                                                    |                                                                                                    |                                                                  |                                                                   |                                                                                                    |  |  |  |
|---------------------------------------------------------------|----------------------------------------------------------------------------------------------------|----------------------------------------------------------------------------------------------------|------------------------------------------------------------------|-------------------------------------------------------------------|----------------------------------------------------------------------------------------------------|--|--|--|
| Ativ                                                          | Software                                                                                                    | Transmissor                                                                                                    | OAuth Client ID                                                  | OAuth Client Secret                                               | OAuth Redirect URI                                                                                 |  |  |  |
|                                                               | TESTSOFT2 - Test Software 2                                                                                                    | 100308325 - MARTINHO RODRIGUES MONTEIRO                                                                                                    | cv-ef-cli-testsoft2-100308325                                    |                                                                   | https://mwcore.efatura.local:3443/v1/core/auth 🖉 👕                                                 |  |  |  |
| *****                                                         | *****                                                                                                    | ********                                                                                                    | *******                                                          | *****                                                             | ****                                                                                               |  |  |  |
| ‡ tra                                                         | nsmitter prope                                                                                                    | rties - software house i                                                                                                    | information                                                      |                                                                   |                                                                                                    |  |  |  |
| %prod                                                         | .transmitter.t                                                                                                    | ax-id=100308325                                                                                                    |                                                                  |                                                                   | NO NOVO UPDATE, APENAS PRECISA DE                                                                  |  |  |  |
| <pre>%prod.transmitter.name=Martinho Rodrigues Monteiro</pre> |                                                                                                    |                                                                                                    |                                                                  |                                                                   | CONFIGURAR O TRANSMITTER PARA                                                                      |  |  |  |
| %prod                                                         | .transmitter.c                                                                                                    | O VOSSO UPDATE                                                                                                    |                                                                  |                                                                   |                                                                                                    |  |  |  |
| %prod                                                         | .transmitter.c                                                                                                    | lient-secret=cifeeeee e                                                                                                    | Co door book d                                                   | 0151050500                                                        |                                                                                                    |  |  |  |
| <pre># emi # exa # # # # # # # \$ \$ prod \$ prod</pre>       | tter propertie<br>mple:<br>1=PRODUCTION,<br>emitter.reposi<br>emitter.allowe<br>emitter.groups<br>emitter.groups<br>.emitter.repos<br>.emitter.allow | <pre>s - client grant informa 2=HOMOLOGATION, 3=TEST tory=2:3 1 d.escopes=openid+offline .tax-id=NIF1:NIF2:NIF3 .name=NAME1:NAME2:NAME3 .client-secret=CLIENT_SF itory=2:3 ed.scopes=openid+offline .tax_id=tayId</pre> | ation<br>e_access+cv_ef_:<br>CCRET1:CLIENT_S<br>e_access+cv_ef_: | led_all<br>ECRET2:CLIENT_SECRET<br>led_all+cv_ef_dfe_al           | 3<br>l+cv_ef_tp_all+cv_ef_event_all                                                                |  |  |  |
| <pre>%prod %prod %prod</pre>                                  | .emitter.group<br>.emitter.group<br>.emitter.group                                                                                                   | s.tax-id=taxId<br>s.name=name<br>s.client-secret=secret                                                                                                    | -                                                                | PARA O CENÁRIO DE MU<br>CONFIGURAÇÕES DA FO<br>COM A CONFIGURAÇÃO | ILTICLIENTES, DEVE MANTER ESTAS<br>RMA QUE ESTÃO AQUI (DEFAULT QUE VEM<br>INICIAL) SEM ALTERAÇÕES. |  |  |  |

4º - Obter "transmitter-key" e iniciar o MW, e carregar a página Inicial

OBS: todas as requisições são precisas o "transmitter-key" que pode ser adquirido neste no endpoint

| GET /vl/core/transmitter-key Chave de Autorização do Transmissor dos DFE's                                                                         | ^      |  |  |  |  |  |  |
|----------------------------------------------------------------------------------------------------|--------|--|--|--|--|--|--|
| Chave local de autorização a ser utilizado pelo transmissor dos DFE's na integração do software transmissor com o Middleware Core do contribuinte. |        |  |  |  |  |  |  |
| Parameters                                                                                                    | Cancel |  |  |  |  |  |  |
| No parameters                                                                                                    |        |  |  |  |  |  |  |
|                                                                                                    |        |  |  |  |  |  |  |
| Execute                                                                                                    | Clear  |  |  |  |  |  |  |
| Responses                                                                                                    |        |  |  |  |  |  |  |
| Curl                                                                                                    |        |  |  |  |  |  |  |
| curl -X 'GET' \<br>'https://mwcore.efatura.local:3443/v1/core/transmitter-key' \<br>-H 'accept: text/plain'                                        | e      |  |  |  |  |  |  |
| Request URL                                                                                                    |        |  |  |  |  |  |  |
| https://mwcore.efatura.local:3443/v1/core/transmitter-key                                                                                          |        |  |  |  |  |  |  |

\* Pode ser um nome dns, ou endereço ip

| C A Inseguro   https://mwcore.efatura.local:3443/v1/core/index | ☆                               |
|----------------------------------------------------------------|---------------------------------|
| atura                                                          |                                 |
| Middleware Cloud-Native está pronto!                           |                                 |
| Parabéns, você instalou com sucesso o seu aplicativo           | Autorização de Operações        |
|                                                                | Emissor 🔹                       |
|                                                                |                                 |
| Por que você vê isso?                                          | → Clique aqui para adicionar os |

Clicando no link no Emissor, levrá ao "endpoint" para adicionar os clientes de forma dinámica. Portanto podem automatizar esta parte no vosso SW, consumindo o endpoint, a semelhança do que já tem feito na interaç ão com o MW.

5º - Adicionando um cliente dinámico no MW UI

As configurações do da IAM do cliente emissor (emitter) estão na PE "Proprietário de Software" (<u>https://pe.efatura.cv/software/owner</u>)

Exemplo de um cliente emissor na PE. Atenção ao "**OAuth Redirect URI**" que deve estar configurado deacordo com a URL do MW utilizado no cliente.

| Ati Softu      |                          |                                            |                                            |      |                                             |                     |                                                    | + Registar Cliente |  |
|----------------|--------------------------|--------------------------------------------|--------------------------------------------|------|---------------------------------------------|---------------------|----------------------------------------------------|--------------------|--|
| Atl Soltw      | tware                    | Transmissor                                | Cliente                                    | Excl | OAuth Client ID                             | OAuth Client Secret | OAuth Redirect URI                                 |                    |  |
| TESTS<br>Softw | TSOFT2 - Test<br>tware 2 | 100308325 - MARTINHO<br>RODRIGUES MONTEIRO | 100308325 - MARTINHO<br>RODRIGUES MONTEIRO | Sim  | cv-ef-cli-<br>testsoft2-100308325-100308325 | 6777557784          | https://mwcore.efatura.local:3443<br>/v1/core/auth | <i>∕</i> ∕<br>■    |  |

| → C ▲ Inseguro https://n                                                                                                    | mwcore.efatura.local:3443/ui/#/Middleware%20Core%20-%20IAM/client-iam-send                                                                                                    |  |  |  |  |  |
|----------------------------------------------------------------------------------------------------|----------------------------------------------------------------------------------------------------|--|--|--|--|--|
| GET /v1/taxpayer/search Sumário dos NIF's para a Emissão de Documentos Fiscais Eletrónicos (DFE's)                                                                     |                                                                                                    |  |  |  |  |  |
| Middleware Core - IA                                                                                                    | M ^                                                                                                    |  |  |  |  |  |
| POST       /v1/core/iam/client       Clientes Emissores/Transmissor (IAM) dos DFE's                                                                                    |                                                                                                    |  |  |  |  |  |
| Adiciona os Clientes Emissores/Trar<br>cliente emissor deverá ser adicionad                                                                                            | nsmissor (IAM) individuais de forma dinámica para a comunicação dos DFE's no Middleware. Caso o Middleware fizer a gestão de muitos clientes, cada<br>do por esta via. Em relação ao Transmissor, apenas um será permitido. |  |  |  |  |  |
| Parameters                                                                                                    | Cancel                                                                                                    |  |  |  |  |  |
| Name                                                                                                    | Description                                                                                                    |  |  |  |  |  |
| cv-ef-iam-client-type * required<br>string<br>(header)                                                                                                    | Client IAM<br>[emissor (contribuinte), transmissor (software)]<br>emissor v                                                                                                    |  |  |  |  |  |
| cv-ef-mw-core-transmitter-<br>key * required<br>(header)                                                                                                    | Chave única do transmissor para operações entre a aplicação cliente e o middleware                                                                                                    |  |  |  |  |  |
| cv-ef-iam-client-id * required Id do cliente emissor no servidor iam para o consentimento ao transmissor                                                               |                                                                                                    |  |  |  |  |  |
| (header) cv-ef-cli-testsoft2-100308325-370275209                                                                                                    |                                                                                                    |  |  |  |  |  |
| cv-ef-iam-client-<br>secret * required       Segredo do cliente emissor conhecido apenas pela aplicação e pelo servidor de autorização         (header)       (header) |                                                                                                    |  |  |  |  |  |
| cv-ef-iam-client-                                                                                                    | Nome do cliente emissor a ser autorizado                                                                                                    |  |  |  |  |  |
| (header)                                                                                                    | Direçao Nacional de Receitas do Estado                                                                                                    |  |  |  |  |  |
|                                                                                                    | ↓                                                                                                    |  |  |  |  |  |
|                                                                                                    | Execute Clear                                                                                                    |  |  |  |  |  |
|                                                                                                    |                                                                                                    |  |  |  |  |  |

6º - Confirmar a entrada no MW Página Inicial. Para adicionar os vários clientes é só fazer pelo endpoint (ou pelo UI do MW, ou automatizado pelo vosso SW)

| G ▲ Inseguro   https://mwcore.efatura.local:3443/v1/<br>A A A A A A A A A A A A A A A A A                                                                                      | core/index                                                                           |                                              | \$    | <b>.</b> : |
|----------------------------------------------------------------------------------------------------|--------------------------------------------------------------------------------------|----------------------------------------------|-------|------------|
| atura                                                                                                    |                                                                                      |                                              |       |            |
| Middleware Cloud-Native es                                                                                                    | stá pronto!                                                                          |                                              |       |            |
| Parabéns, você instalou com sucesso o seu aplicativo                                                                                                    |                                                                                      | Autorização de Operações                     |       | ٦          |
| Por que você vê isso?                                                                                                    | NOVA ENTRADA DE FORMA DINÁMICA<br>FEITO NO PASSO 5º                                  | Emissor<br>→ Direçao Nacional de Receitas do | ▼<br> |            |
| A Administração Fiscal e Aduaneira, tem o prazer de tê-l<br>Fatura! Rentabiliza o seu negócio tirando proveito da fe<br>significa que completou com sucesso esta primeira etap | o como parte integrante do projeto e-<br>rramenta. Ao visualizar esta página,<br>pa. | Estado                                       |       |            |

7º Autenticar clicando na entrada do cliente em "Autorização de Operações"

Ao autorizar os "**scopes/autenticado**" pela primeira vez, e se tudo estiver configurado correctamente, os certificados devem aparecer no "Admin do MW" com as datas e a cor verde.